# Utilising the data attribute

adding client side behaviour in Oracle APEX

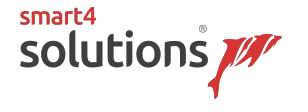

# Agenda

- Introducing the data attribute
- Introducing jQuery
- Changing Page-items into HTML items
- Record sorting
- Deleting records from a report
- Putting it all together

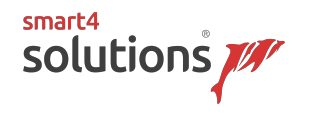

### Introducing the data attribute

- Problem: how to unambiguously identify elements in a page
- Your HTML will have lots of hooks you can try to catch:
  - ID's
    - \$('#yourid').whateverfunction();
  - classes
    - \$('.yourclass').anotherfunction();
  - DOM traversal
    - \$('#aclass').parents('tr').children('td a[href~="a-record-id"]').whatever();

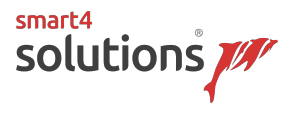

#### Introducing the data attribute

- The data-\* global attributes form a class of attributes called custom data attributes, that allow proprietary information to be exchanged between the HTML and its DOM representation by scripts. (https://developer.mozilla.org/en-US/docs/Web/HTML/Global\_attributes/data-\*)
- HTML Attributes can be selected by:

```
$('[data-attribute="1234"]')
```

٥г

```
$('[data-attribute]')
```

| ✓ Advanced           |                    |   |
|----------------------|--------------------|---|
| CSS Classes          | t-Form-searchField | ^ |
| Custom<br>Attributes |                    | ^ |

• And they can be simply added by using the "Custom Attributes" attribute

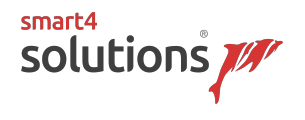

# Introducing jQuery

- "jQuery is a fast, small, and feature-rich JavaScript library. It makes things like HTML document traversal and manipulation, event handling, animation, and Ajax much simpler with an easy-to-use API that works across a multitude of browsers. With a combination of versatility and extensibility, jQuery has changed the way that millions of people write JavaScript." (http://jquery.com/)
- Key functionality:
  - element selection (incl. DOM traversal)
  - event handling
  - AJAX
- Included in APEX by default !!

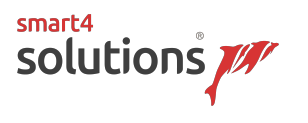

# Introducing jQuery

- Element selection through the use of CSS selectors:
  - .class
  - #static-id
  - [attribute]
  - [attribute='value']
  - [attribute~='value']
  - [attribute^='value']
  - [attribute\$='value']
  - [attribute\*='value']
  - [attribute\*='value' i]

word contains begins with ends in substring contains substring contains (case insensitive)

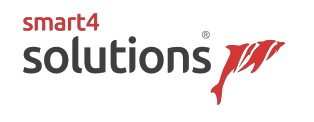

## Changing page-items to HTML5

- Oracle only supports 4 HTML5 types:
  - Text, Email, Phone Number and URL
- HTML5 offers a lot more:
  - color, date, datetime-local, month, number, range, search, time, week
- Run DA on pageload:

```
• $('input[data-html5-type]').each( function() {
     $(this).attr( 'type'
     , $(this).attr('data-html5-type')
     );
});
```

- Change your item into regular tekst item
- Add attribute: data-html5-type and set it to the type you need
- For date fields don't forget to set the format to "YYYY-MM-DD"

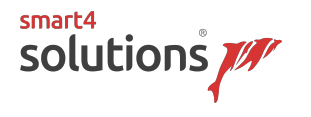

## Changing page-items to HTML5

• of course we need a bit of javascript:

```
$('input[data-html5-type]').each( function() {
    $(this).attr( 'type'
    , $(this).attr('data-html5-type'));
});
```

• We can include this in an "onload" DA

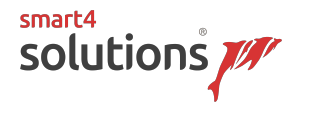

## Record Sorting

- using jQuery "sortable"
- Sortable is not enabled by default
- More info on: <u>https://goo.gl/kKvrnW</u>

| Code Editor - File URLs                                                                                                    | ×        |
|----------------------------------------------------------------------------------------------------|----------|
| $\bigcirc \bigcirc \bigcirc \land \land \land \land \land \land \land \land \land \land \land \land \land \land \land \land \land$ | \$\$\$ ~ |
| <pre>1 #IMAGE_PREFIX#libraries/jquery-ui/1.10.4/ui/minified/jquery.ui.sortable.min.js</pre>                                        |          |

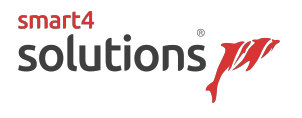

## Record Sorting

- Create classic report
  - the SQL should include an "order by" clause
  - All "important" regions should have a static ID
- Use the static ID to select your region:

```
• // initiate sortability
$('#p10-emp').on('apexafterrefresh', function() {
    setSortable('#p10-emp'
        , 'table.t-Report-report tbody'
        , 'data-empno'
        , 'EMPNO'
        , 'AJAX_SORT_EMP');
});
setSortable(....);
```

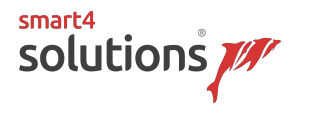

## **Record Sorting**

And we need a function to handle everything..
a Handler function

function setSortable(pRegion, pSelector, pAttrName, pHeader, pServerProcess) { // add some CSS to make user aware
of sortability \$(pRegion + ' ' + pSelector).css('cursor', 'pointer'); // add data-empno attribute \$(pRegion +
' ' + pSelector + ' td[headers="' + pHeader + '"]').each( function() { \$(this).parent('tr').attr(pAttrName,
\$(this).text() ); }); \$(pRegion + ' ' + pSelector).sortable({ helper: function(e, ui) {
 ui.children().each(function() { \$(this).width(\$(this).width()); }); return ui;
}, stop: function( event, ui ) { // var employees will hold empno's colon deparated var
employees = []; // walk through all items that have data-empno attribute \$('[' + pAttrName +
']').each( function() { employees.push (\$(this).attr(pAttrName)); });
apex.server.process ( pServerProcess, { f01: employees }, {dataType:"text",
success: function( pData ) { \$(pRegion).trigger('apexrefresh'); } });
//\$(ui.item).find('[data-empno]').attr('data-empno') } });
\$(pRegion).on('apexafterrefresh', function() {
 setSortable(pRegion, pSelector, pAttrName, pHeader, pServerProcess); });

• Let's watch this in APEX

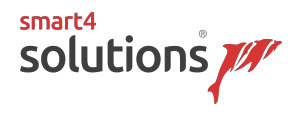

## Deleting records from a report

- Again: regular report IR, CR or IG
- Add column with delete icon:
  - <i data-delete-id="#EMPNO#" class="fa fa-trash-o"></i></i>
- Add Event handler:
  - are you sure?
  - save the value in a hidden item
  - execute some pl/sql code (hidden item goes in and out)
  - alert that the records has been deleted
  - refresh the report

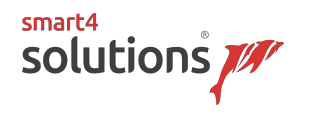

### Requirements

- We must send a letter to an emp
- We must be able to choose from predefined alineas
- We must be able to change the order of which those alineas appear on the letter
- We must be able to change the alinea's texts without modifying the original predefined text
- We only need to send one letter per emp

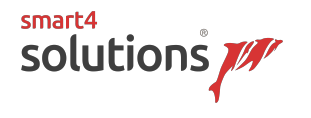

## APEX out of the box

- We could use an interactive grid for this!
- Let's see how that looks

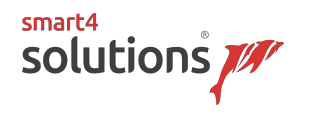

#### Let's hack the user interface

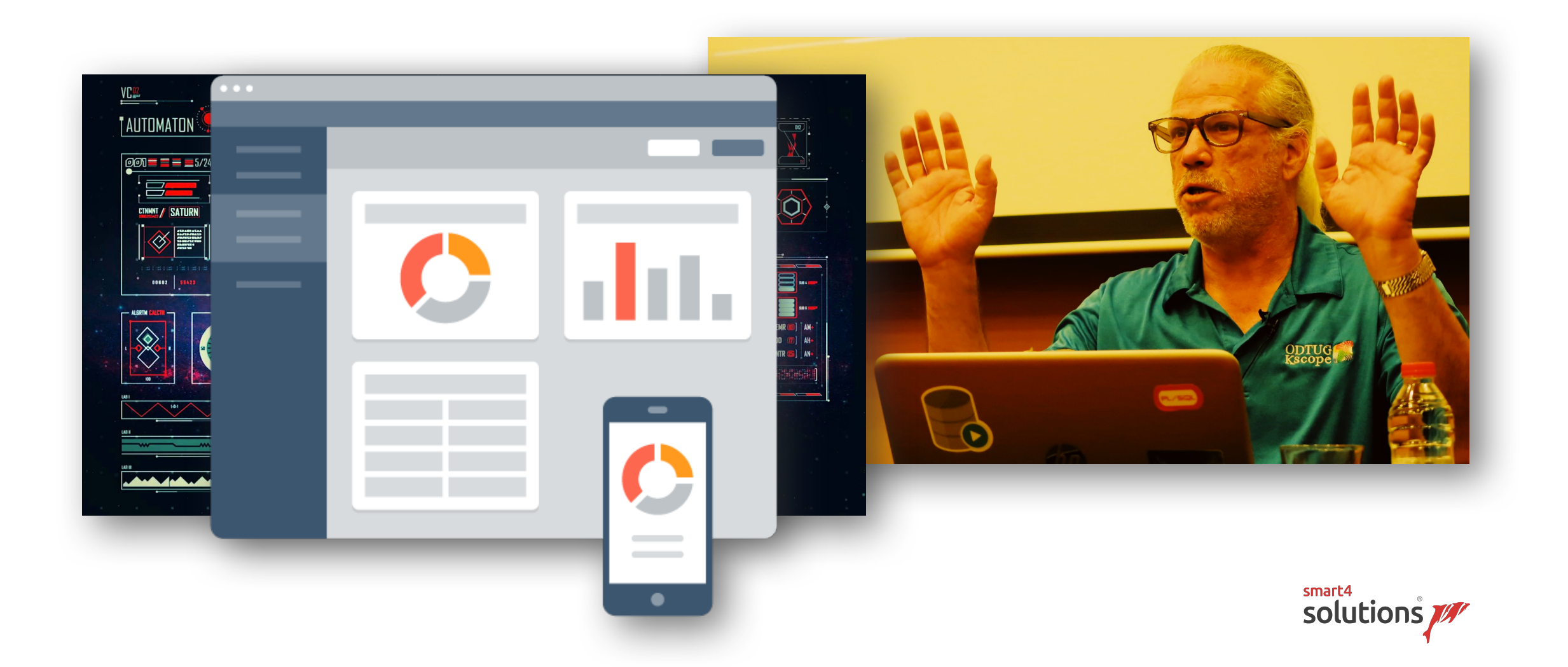

# Questions?

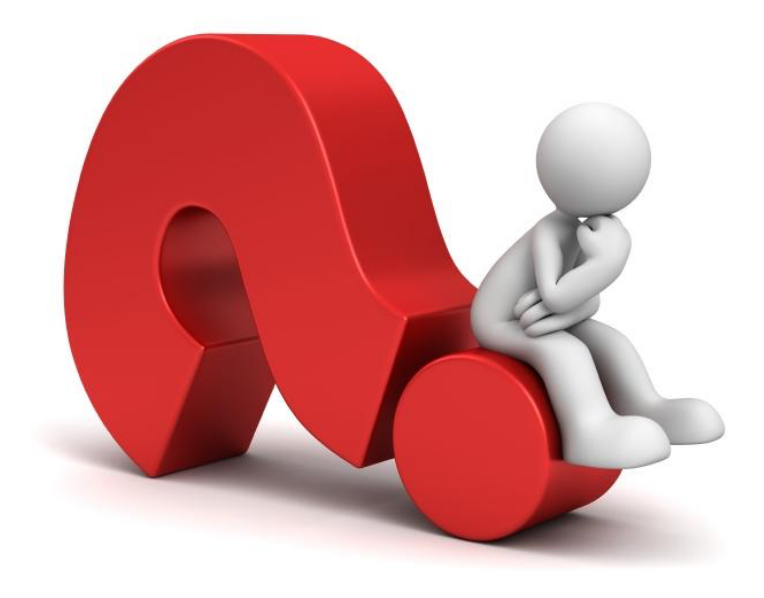

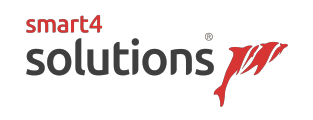